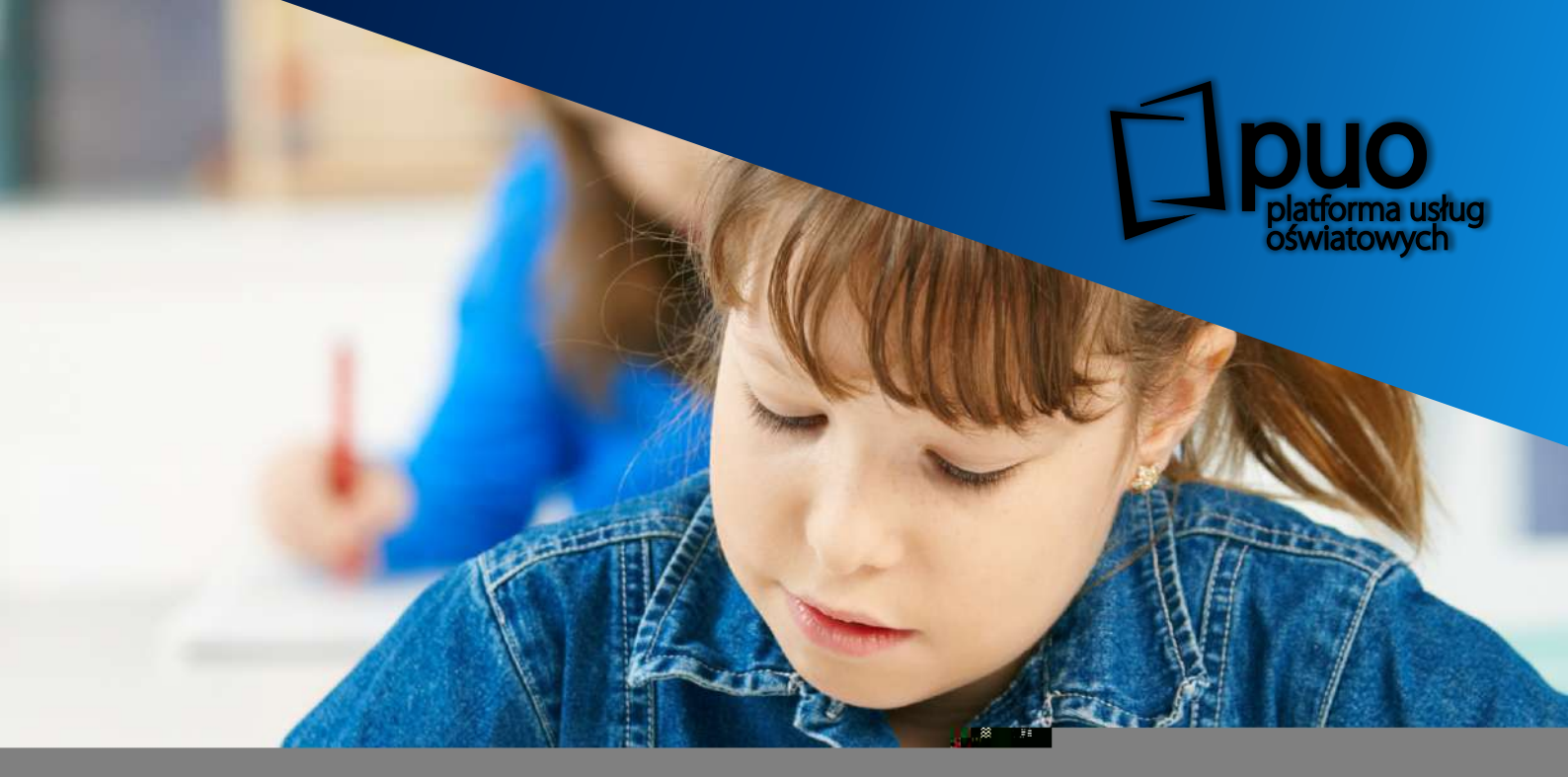

## Podręcznik użytkownika Elektroniczna rekrutacja szkoły podstawowe

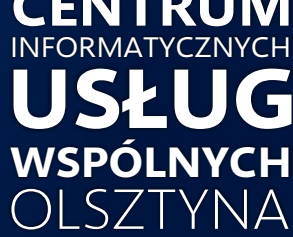

## Czym jest elektroniczna rekrutacja w PUO ?

### Elektroniczna Rekrutacja do przedszkoli to funkcjonalność Platformy Usług Oświatowych (PUO), która realizowana była w ramach projektu "Cyfrowy Olsztyn" współfinansowanego ze środków Unii Europejskiej.

PUO składa się z 11 systemów informatycznych wspierających procesy prowadzone przez jednostki oświatowe w ramach m.in. funkcjonalności dziennika elektronicznego, ewidencji pobytu dzieci, obsługi biblioteki, świetlicy oraz stołówki.

## Warianty przyjęć do szkoły podstawowej

## Forma wyłącznie elektroniczna

dotyczy wyłącznie rodziców/opiekunów prawnych posiadających podpis kwalifikowany lub profil zaufany

- zgłoszenie dziecka do szkoły obwodowej lub złożenie wniosku do szkoły spoza obwodu,
- złożenie elektronicznie oświadczenia woli przyjęcia do wybranej szkoły,
- 😑 podgląd wniosku na każdym jego etapie,

rezygnację ze szkoły obwodowej oraz wyrażenie woli udziału w rekrutacji do szkół spoza obwodu ,

sprawdzenie aktualnego statusu wniosku oraz wyników naboru.

## Forma tradycyjna

dotyczy rodziców/opiekunów prawnych, którzy nie posiadają podpisu kwalifikowanego lub profilu zaufanego

- wypełnienie elektronicznie zgłoszenia do szkoły obwodowej lub wniosku do szkoły spoza obwodu, wydrukowanie go, podpisanie i dostarczenie do sekretariatu wybranej szkoły,
- złożenie oświadczenia woli przyjęcia do wybranej szkoły,
  - o zakwalifikowaniu oraz o przyjęciu dziecka do wybranej szkoły spoza obwodu rodzice poinformowani zostaną w dniach publikacji list kandydatów zakwalifikowanych i niezakwalifikowanych oraz list kandydatów przyjętych i nieprzyjętych,

2

# czy wniosek?

Dzięki elektronicznemu procesowi rekrutacji do szkół podstawowych - ELEKTRONICZNA REKRUTACJA 2024/2025 - możesz dokonać:

dziecka do szkoły obwodowej (odpowiadającej adresowi zamieszkania) – 1 szkoła

> o przyjęcie dziecka do szkoły spoza obwodu - maksýmalnie 3 szkoły

W przypadku, gdy dziecko nie zostanie zakwalifikowane do szkoły spoza obwodu, automatycznie zostanie przyjęte do szkoły obwodowej.

Podczas wypełniania wniosku elektronicznie, rodzic kandydata wybiera szkołę pierwszego wyboru. Może dodatkowo wybrać jeszcze maksymalnie dwie, którymi jest zainteresowany.

## preferencji

olerwszedo

Lista preferencji to wykaz maksymalnie 3 szkół podstawowych do których może aplikować kandydat poza szkołą obwodową.

Na liście preferencji mogą znaleźć się:

Zastosowanie listy pozawala na – kandydat, którego wyniki pozwalają na przyjęcie do wybranych szkół podstawowych, może zostać przyjęty do tej, która znajduje się najwyżej na jego liście preferencji.

> Szkoła pierwszego wyboru (znajdująca się na kandydata) jest

przyjmuje, przechowuje i weryfikuje przekazane dokumenty, a także w razie konieczności pomaga w procesie rekrutacji (w tym: w odzyskaniu loginu i hasła).

11

## Harmonogram rekrutacji

od 04 marca 2024 r. od godziny 8:00 do 15 marca 2024 r. do godz. 15:00 – zgłaszanie przez rodziców dziecka wniosku o przyjęcie do szkoły podstawowej wraz z dokumentami potwierdzającymi spełnianie przez kandydata kryteriów branych pod uwagę w postępowaniu rekrutacyjnym

22 marca 2024 r. o godz. 14:00 – podanie do publicznej wiadomości przez komisję rekrutacyjną listy kandydatów zakwalifikowanych i kandydatów niezakwalifikowanych,

> od 25 marca 2024 r. do 27 marca 2024 r. do godz. 15:00 – potwierdzenie przez rodzica kandydata woli przyjęcia

## Postępowanie uzupełniające:

28 marca 2024 r. o godz. 14:00 – podanie do publicznej wiadomości przez komisję rekrutacyjną listy kandydatów przyjętych i kandydatów nieprzyjętych

SKŁADANIE WNIOSKÓW

od 20 sierpnia 2024 r. od godziny 8:00 do 22 sierpnia 2024 r. do godz. 15:00 – zgłaszanie przez rodziców dziecka wniosku o przyjęcie do szkoły podstawowej wraz z dokumentami potwierdzającymi spełnianie przez kandydata kryteriów branych pod uwagę w postępowaniu rekrutacyjnym

OGŁOSZENIE WYNIKÓW REKRUTACJI

26 sierpnia 2024 r. o godz. 14:00

– podanie do publicznej wiadomości przez komisję rekrutacyjną listy kandydatów zakwalifikowanych i kandydatów niezakwalifikowanych,

POTWIERDZENIE WOLI PRZEZ RODZICA

od 27 sierpnia 2024 r. do 28 sierpnia 2024 r. do godz. 15:00 – potwierdzenie przez rodzica kandydata woli przyjęcia

OGŁOSZENIE LIST PRZYJĘTYCH I NIEPRZYJĘTYCH

29 sierpnia 2024 r. o godz. 10:00 – podanie do publicznej wiadomości przez komisję rekrutacyjną listy kandydatów przyjętych i kandydatów nieprzyjętych

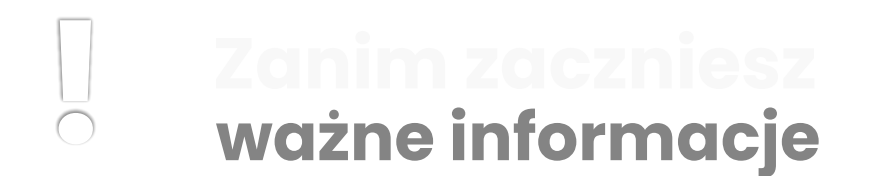

#### Pamiętaj!

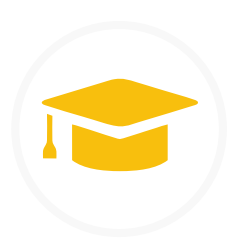

W przypadku jeżeli dysponujesz profilem zaufanym lub podpisem kwalifikowanym, możesz zgłosić dziecko do szkoły obwodowej lub wziąć udział w rekrutacji na wolne miejsca w wybranej szkole w pełni elektronicznie. W przeciwnym razie wypełnione elektronicznie, wydrukowane i podpisane zgłoszenie lub wniosek (wraz z załącznikami), musisz dostarczyć osobiście do szkoły pierwszego wyboru.

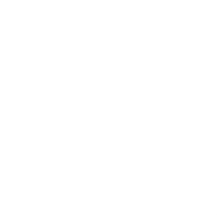

Aby wejść do systemu Elektronicznej Rekrutacji skorzystaj z przeglądarki internetowej i wpisz adres:

Wybierz odpowiedni typ rekrutacji, a następnie:

- wypełnij zgłoszenie do szkoły obwodowej lub
- wypełnij wniosek o przyjęcie do szkoły spoza obwodu. Postępuj zgodnie z instrukcjami widocznymi na ekranie.

Zgłoszenie lub wniosek (wraz z załącznikami), który zostanie wypełniony w systemie:

- 1 <u>w formie elektronicznej</u> i nie zostanie podpisany za pomocą podpisu kwalifikowanego lub profilu zaufanego;
- 2 <u>w formie tradycyjnej</u> oraz nie zostanie wydrukowany, podpisany i dostarczony do szkoły obwodowej lub pierwszego wyboru;

nie będzie brał udziału w procesie rekrutacji.

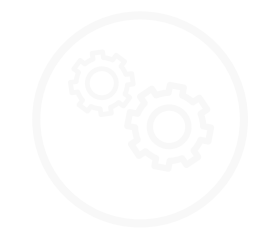

Szczegółowe informacje dotyczące przebiegu procesu rekrutacji znajdziesz na kolejnych stronach.

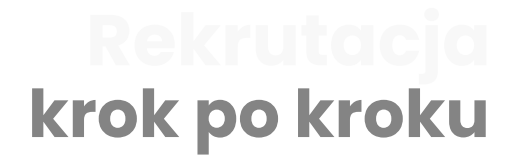

Uruchom przeglądarkę internetową (zaleca się korzystanie z najnowszej wersji przeglądarki Mozilla Firefox).

W polu adres strony internetowej wprowadź: www.edukacja.olsztyn.eu

Wybierz pole oznaczone **"Rekrutacja na rok szkolny 2024/2025",** znajdujące się w dolnej części ekranu.

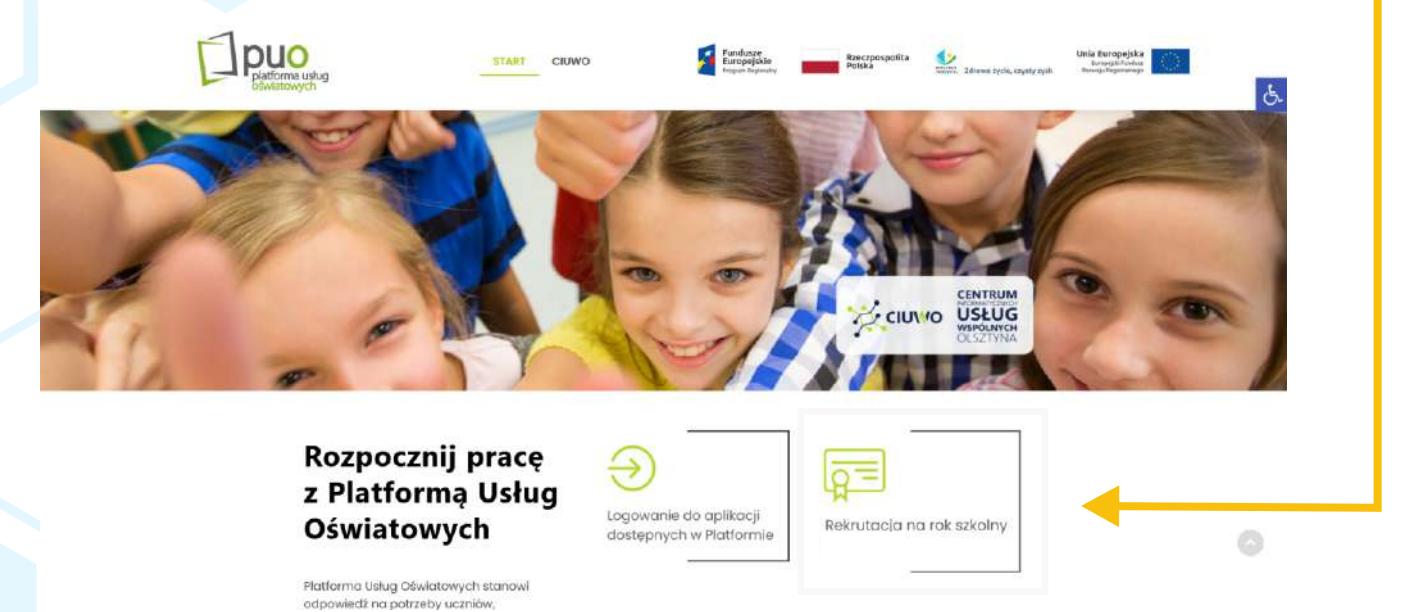

Zostaniesz przekierowany/a do menu wyboru rekrutacji na dany rok szkolny. Wybierz ikonę oznaczoną **"Rekrutacja do szkół podstawowych".** 

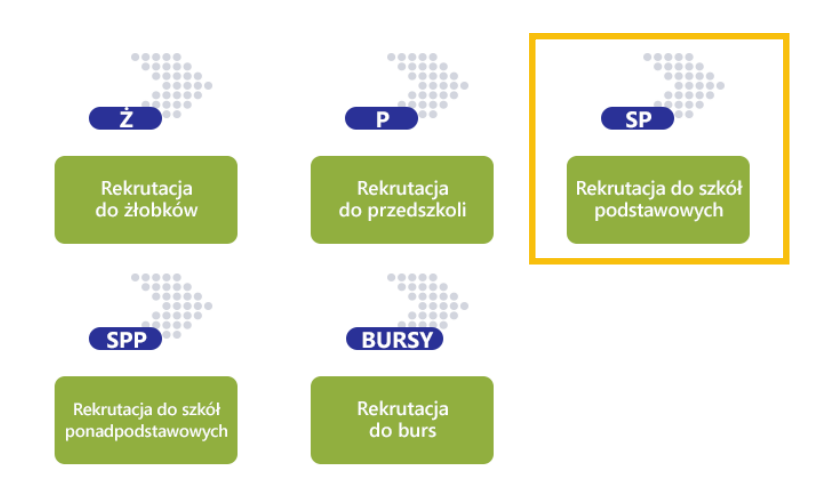

Zostanie wyświetlona strona naboru.

Możesz dostosować jej wygląd do potrzeb osób niepełnosprawnych poprzez wybór żądanego kontrastu oraz wielkości czcionki. Dokonasz tego przy pomocy menu znajdującego się w lewym górnym rogu strony.

| platfor<br>oświat                                 | Fundusze     Europejskie     Forgeni Rogionaliy     Polska     Zerowe tycle, czysty zysk     Rogeni     Korowe tycle, czysty zysk     Rogeni     Korowe tycle, czysty zysk     Rogeni     Korowe tycle, czysty zysk     Second     Second | jska<br>indust<br>sinego |
|---------------------------------------------------|----------------------------------------------------------------------------------------------------|--------------------------|
| WULCAN                                            | Nabór do przedszkoli                                                                                                    |                          |
| Zgłoś kandydaturę<br>Aktualności<br>Zasady naboru | Zgłoś kandydaturę                                                                                                    |                          |
| Terminy naboru<br>Oferta                          | PESEL kandydata:                                                                                                    |                          |
| Pliki do pobrania<br>Pomoc                        | Kandydat nie poslada numeru PESEL (obcokrajowcy)                                                                                                    |                          |
|                                                   |                                                                                                    |                          |

- zgłoś kandydaturę rozpoczęcie wypełniania zgłoszenia lub wniosku,
- aktualności informacje i komunikaty wysyłane do kandydatów przez szkołę oraz administratora,
- zasady naboru szczegółowy opis zasad rekrutacji elektronicznej,
- terminy naboru harmonogram poszczególnych etapów postępowania rekrutacyjnego,
- pliki do pobrania dokumenty, instrukcje i przewodniki potrzebne w procesie rekrutacyjnym,
- pomoc instrukcje dla Rodzica lub Opiekuna Prawnego,

Po zgłoszeniu kandydatury, w menu dostępne będą dodatkowo opcje:

- 😑 **wniosek** "podgląd" wniosku (z możliwością modyfikacji),
- 😑 informacja dane osobowe 🥚 zmień hasło 🛛 😑 usuń konto.

#### Wybierz pozycję "Zgłoś kandydaturę".

Postępuj zgodnie z poleceniami pojawiającymi się na ekranie. Proces rekrutacji składa się z kilku etapów. W pojawiających się kolejno oknach podaj niezbędne dane.

| Koritrast: 🕢 🔕 🤇    | Czcionka: A A         | A                                             |                          |                           | Zaloguj si                                                  |
|---------------------|-----------------------|-----------------------------------------------|--------------------------|---------------------------|-------------------------------------------------------------|
| Platforr<br>oświato | O<br>na usług<br>wych | Fundusze<br>Europejskie<br>Program Begiosabry | Rzeczpospolita<br>Polska | Zdrowe życie, czysty zysk | Unia Europejska<br>Europejski Fundus<br>Rozwaju RegionUnege |
|                     |                       |                                               |                          |                           |                                                             |
| Zgłoś kandydaturę   |                       |                                               |                          |                           |                                                             |
| Aktualności         | Zołoś ka              | ndvdatur                                      | a                        |                           |                                                             |
| Zasady naboru       | 28105 10              | inuyuutur                                     | 7                        |                           |                                                             |
| Terminy naboru      |                       | ř.                                            |                          |                           | 1                                                           |
| Oferta              | PESEL kandydata:      |                                               |                          |                           |                                                             |
| Pliki do pobrania   |                       | Kandydat nie posiada i                        | numeru PESEL (obcokrajov | (cy)                      |                                                             |
| Pomoc               |                       | 1000 A 1000                                   |                          |                           |                                                             |
|                     |                       |                                               |                          |                           |                                                             |
|                     |                       |                                               |                          |                           |                                                             |

8

Wprowadź dane dziecka: numer PESEL dziecka, a następnie zatwierdź operację przyciskiem "Dalej". Jeśli dziecko nie posiada numeru PESEL (dotyczy obcokrajowców), zaznacz odpowiednie pole wyboru, a następnie uzupełnij wymagane dane dotyczące daty i płci dziecka.

| VILCAN     Zgloś kandydaturę     Aktualności   Zasady naboru   Oferta   Piki do pobrania   Pomoc     Data urodzenia   Wandydat nie poslada numeru PESEL (obcokrajowcy)     Data urodzenia   Piki modenia   Piki do pobrania   Pomoc     Data urodzenia   Piki modenia   Piki modenia   Piki | Kontrast: \land 🔕 🚺 Czcionka: A A      | A                                                                                                    | Zaloguj się |
|----------------------------------------------------------------------------------------------------|----------------------------------------|----------------------------------------------------------------------------------------------------|-------------|
| Zgioś kandydaturę         Aktualności         Zasady naboru         Terminy naboru         Oferta         Pliki do pobrania         Pomoc         Data urodzenia<br>(wymagane):         Pieć (wymagane):                                                                                                    | Platforma usług<br>oświatowych         | Fundusze<br>Europejskie<br>Program Regenaty Polska<br>Polska<br>Zdrowe życie, czysty zysk<br>Zdrowe życie, czysty zysk | 0           |
| Zgioś kandydaturę<br>Aktualności Zasady naboru Terminy naboru Oferta Piki do pobrania Pomoc Data urodzenia (wymagane): Pieć (wymagane):                                                                                                    |                                        |                                                                                                    |             |
| Aktualności<br>Zasady naboru<br>Terminy naboru<br>Oferta<br>Pliki do pobrania<br>Pomoc<br>Data urodzenia<br>(wymagane):<br>Pleć (wymagane):<br>                                                                                                    | Zgłoś kandydaturę                      |                                                                                                    |             |
| Zasady naboru Terminy naboru Oferta Pliki do pobrania Pomoc Data urodzenia (wymagane): Pleć (wymagane):                                                                                                    | Aktualności Zgłoś ka                   | ndvdature                                                                                                    |             |
| Terminy naboru       PESEL kandydata:         Oferta       PESEL kandydata:         Pliki do pobrania                                                                                                    | Zasady naboru                          | and a data of a                                                                                                    |             |
| Pliki do pobrania <ul> <li>Kandydat nie poslada numeru PESEL (obcokrajowcy)</li> </ul> <ul> <li>Data urodzenia<br/>(wymagane):</li> <li>Pleć (wymagane):</li> <li>wybierz              </li> </ul> <ul> <li>wybierz              </li> </ul> <ul> <li>wybierz              </li> </ul> <ul> <li>wybierz              </li> <li>wybierz              </li> </ul> <ul> <li>wybierz              </li> </ul> <ul> <li>wybierz              </li> </ul> <ul> <li>wybierz              </li> </ul>                                                                                                    | Terminy naboru<br>PESEL kandydata:     |                                                                                                    |             |
| Pinki do pobrania V Kandydat nie poslada numeru PESEL (obcokrajowcy) Pomoc Data urodzenia (wymagane): Pieć (wymagane): ··· wybierz· ···                                                                                                    | Oferta                                 |                                                                                                    | 1           |
| Pomoc     Data urodzenia<br>(wymagane):       Pieć (wymagane):     wybierz                                                                                                    | Pliki do pobrania                      | <ul> <li>Kandydat nie poslada numeru PESEL (obcokrajówcy)</li> </ul>                                                   | _           |
| Pleć (wymagane):                                                                                                    | Pomoc<br>Data urodzenia<br>(wymageno): |                                                                                                    |             |
| Pieć (wymagane): wybierz *                                                                                                    | (wymagene).                            |                                                                                                    |             |
|                                                                                                    | Pleć (vymagane):                       | wybierz                                                                                                    | *           |

Dalej

9

Zapoznaj się z informacjami wyświetlanymi na ekranie, zatwierdź niezbędne oświadczenia, a następnie wybierz przycisk "Dalej".

| Informacje<br>krok 1/5                | Dane osobowe<br>krok 2/6                                               | Dane rodziców<br>krok 3/6                           | Preferencje<br>krok 4/5                | Kryteria<br>krok 5/6            | Utworzenie konta<br>krok 6/6                       |                                                  |                                                          |
|---------------------------------------|------------------------------------------------------------------------|-----------------------------------------------------|----------------------------------------|---------------------------------|----------------------------------------------------|--------------------------------------------------|----------------------------------------------------------|
| Szanowni P                            | aństwo,                                                                |                                                     |                                        |                                 |                                                    |                                                  |                                                          |
| Witamy w<br>do wzięcia<br>(tzw. jedno | systemie elektroniczn<br>udziału w procesie re<br>stka pierwszego wybo | ym wspierającym pro<br>krutacyjnym, a nastę<br>ru). | ces rekrutacji. W<br>pnie wydrukować   | celu zgłoszeni<br>wniosek i do: | a kandydata prosimy wy<br>starczyć go do jednostki | pełnić w kolejnych krol<br>wskazanej na pierwszy | kach informacje niezbędne<br>/m miejscu listy preferencj |
| System ele<br>kolejnych e             | ktroniczny ma pomóć<br>kranach.                                        | Państwu w tym prod                                  | esie. W związku z                      | tym uprzejmi                    | e prosimy o dokiadne c                             | zytanie informacji i inst                        | crukcji pojawiających się na                             |
| Życzymy po                            | owodzenial                                                             |                                                     |                                        |                                 |                                                    |                                                  |                                                          |
| UWAGAJ                                |                                                                        |                                                     |                                        |                                 |                                                    |                                                  |                                                          |
| Bardzo pro<br>wprowadzo               | osimy o nie używani<br>onych na poniższym fe                           | e przycisków wstecz<br>ormularzu. Należy uży        | / dałej / odświe:<br>wać wyłącznie prz | z w przegląda<br>sycisków umies | rce dla wszystkich pod<br>zczonych na końcu forn   | stron gdyż może to sj<br>ularza.                 | oowodować utratę danych                                  |
| Prosin y o p                          | ootwierdzenie następ                                                   | ujących oświadczeń;                                 |                                        |                                 |                                                    |                                                  |                                                          |
| [] Zapo                               | iznałem(am) się z regi                                                 | ulaminem rekrutacji u                               | mieszczonym w z                        | akładce Zasady                  | naboru.                                            |                                                  |                                                          |
| věc                                   | iadczam, że wszystkie                                                  | podane w niniejszym                                 | wniosku dane są                        | zgodne ze sta                   | nem faktycznym. Jestem                             | świadomy(a) odpowied                             | lzialności karnej za                                     |
| złożen e fal                          | szywego oświadczeni                                                    | a.                                                  |                                        |                                 |                                                    |                                                  |                                                          |
| Przy                                  | muję do wiadomości,                                                    | że dane – w zakresie                                | zawartym w ninie                       | jszym formula                   | rzu – będą przetwarzane                            | w celu przeprowadzen                             | ia procesu                                               |
| rekrutacji d                          | o wybranych jednost                                                    | ek. Podstawą prawną                                 | przetwarzania da                       | nych jest art. 6                | ust, 1 lit. c) Rozporządze                         | nia Parlamentu Europe                            | jskiego i Rady (UE)                                      |
| 2016/679 z                            | dnia 27 kwietnia 201                                                   | 5 r. w sprawle ochron                               | y osób fizycznych                      | w związku z pr                  | zetwarzaniem danych o                              | obowych i w sprawie s                            | wobodnego                                                |
| przepływu                             | takich danvch oraz ud                                                  | hylenia dyrektywy 95.                               | 46/WE (ogólnego                        | rozporządzeni                   | a o ochronie danych), da                           | lej zwane RODO, w zwi                            | azku z przepisami                                        |

Rozdziału 6 ustawy z dnia 14 grudnia 2016 roku Prawo oświatowe.

Dalej

Anuluj

Uzupełnij dane osobowe dziecka oraz rodziców/prawnych opiekunów. Wpisz swój e-mail, który będzie potrzebny do odzyskania hasła w przypadku jego utraty.

| WULCAN                                                                                                    |                                                                    | WVULCAN                                                                                    |                                                                                           |
|----------------------------------------------------------------------------------------------------|--------------------------------------------------------------------|--------------------------------------------------------------------------------------------|-------------------------------------------------------------------------------------------|
| Informace Dane evaluate<br>test is an analysis of the second second | Professinge Krytenia Ubadzienie kanta<br>wak als izes Cei Ingelali | Informacyal Date politices Date 1<br>2005/06 una 206                                       | Affrective Professories Anglantia (Rocemberes Aonta)<br>socieded and the seak of seak 646 |
| Dete soudremen<br>Rodzaj dokumente torzamistoj (vrymuganes                                                                                                    | 63.02.2014                                                         | W priybałka, gry utaniywore opietą prawie<br>Matka / opiekunka prawna                      | trúd tösetősem, nálety podác tárre aplélsíndel pravnych                                   |
| tere i name distanten tataanin pyragany<br>ing bynogen)<br>Dage ing<br>tatanto oprograf;<br>Teldas                                                                                                    |                                                                    | inte<br>Notarido<br>Tentro<br>Energianes                                                   | lani Sanya                                                                                |
| Email pressbry do edspana hodat<br>Adres zamieszkania                                                                                                    |                                                                    | Active Commercial                                                                          | athe Uspay +                                                                              |
| Sinnea biyinggeneti<br>Unita<br>numer diona (oyinagarin)                                                                                                    | - mylini                                                           | Grines (syningene)     Utox     Utox     Numer doms (syningene)     Numer doms (syningene) |                                                                                           |
| humer Handunu.<br>Koz pozowy orymujanis:<br>Pozra (hydragew).                                                                                                    |                                                                    | Kod postowy twymętenej:<br>Mistrz (mytragenej<br>Wybicz                                    | uniumi<br>Deba                                                                            |

Na podstawie podanego adresu zamieszkania możesz: - zgłosić dziecko do szkoły obwodowej (po wybraniu: przejdź do punktu 14) lub- wziąć udział w rekrutacji do szkoły poza obwodem (punkty: 12,13,14).

11

| Platforma usług<br>oświatowych                                                             | Fundusze<br>Europejskie<br>Program Regionałny Polska            | Unia Europejska<br>Europejski Fundus<br>Rezwojs Regionalnego |
|--------------------------------------------------------------------------------------------|-----------------------------------------------------------------|--------------------------------------------------------------|
|                                                                                            |                                                                 |                                                              |
| Informacje Dane osobowe Dane rodzic<br>krok 1/5 krok 2/5 krok 3/5                          | ów Wybór formy rekrutacji Utworzenie konta<br>krok 4/5 krok 5/5 | a                                                            |
| Na podstawie adresu zamieszkania szkołą i<br>szkoła podstawowa nr. 2 iM. jarosława Dabr    | obwodową kandydata jest:                                        |                                                              |
| ul. Tadeusza Kościuszki 70, 10-553 Olsztyn, tel. 895                                       | 248240                                                          |                                                              |
| Prosimy wybrać jedną z poniższych możliw<br>Zgłaszam dziecko wyłącznie do szkoły obwodowej | ości:                                                           |                                                              |
| Zgłaszam dziecko do rekrutacji do szkoły poza obw                                          | odem                                                            |                                                              |
| W każdym przypadku zostanie utworzone konto ka                                             | ndydata i będzie można zmienić podjętą decyzję.                 |                                                              |
| Wstecz                                                                                     |                                                                 | Anuluj                                                       |

### 12

#### Uzupełnij informację o wybranych szkołach.

W rekrutacji do szkół podstawowych możesz wybrać maksymalnie 3 szkoły spoza obwodu. Wybór każdej szkoły zatwierdź przyciskiem "Dodaj" – poniżej wyświetlona zostanie lista wybranych preferencji (patrz str. 3). Po sporządzeniu listy preferencji, wybór zatwierdź przyciskiem "Dalej".

| Informacje Dane osobowe I<br>krok 1/5 krok 2/5 I                                                                                                    | ane rodziców Wybór formy rekrutacji Utworzenie konta<br>ok 3/5 krók 4/5 krók 5/5                                                                                                    |                         |
|----------------------------------------------------------------------------------------------------|----------------------------------------------------------------------------------------------------|-------------------------|
| Wniosek będzie rozpatrywany do oddi<br>najmniej preferowanych.<br>Na liście preferencji nie można doda<br>konieczne jest spełnienie określonych k<br>Szkołą obwodową kandydata jest:<br>SZKOŁA PODSTAWOWA NR 2 IM. JAROS<br>ul. Tadeusza kościuszki 70, 10-553 Oksz<br>Wybór oddziałów na listo<br>Miejscowość:<br>Jadnostka:<br>Oddział: | ałów w kolejności wskazanej na liście preferencji. Prosimy uporządkować dodane oddziały w kolejności od najbi<br>oddziału ze szkoły obwodowej kandydata, z wyjątkiem sytuacji, gdy dla oddziału obowiązuje dodatkowy spraw<br>rteriów.<br>WMA DĄBROWSKIEGO W OLSZTYNIE<br>n, tel. 895248240<br>preferencji<br>Olsztyn<br>wybierz | ardziej do<br>dzian lub |
|                                                                                                    |                                                                                                    | Dodaj                   |
| Lista wybranych preferen<br>Lista preferencji nie zostala określona<br>Prosimy o zapoznanie się z informacjan<br>Potwierdzam, ze zapoznalem(am<br>Wstecz<br>ista wybranych preference                                                                                                    | cji<br>Ina temat przetwarzania danych osobowych.<br>się z informacjami na temat przetwarzania danych osobowych.                                                                                                    | Dalej                   |
| Lista wybranych preferer<br>Lista preferencji nie została określona<br>Prosimy o zapoznanie się z informacjan<br>Potwierdzam, ze zapoznałem(am<br>Watecz<br>Lista wybranych preferencc                                                                                                    | CI<br>In a temat przetwerzania danych osobowych.<br>Się z informacjami na temat przetwarzania danych osobowych.<br>Jednostka - oddział Operacje                                                                                                    | Dalej                   |

Uzupełnij pola dotyczące kryteriów ustawowych i ustalonych przez organ prowadzący. Wyboru dokonasz z rozwijanej listy znajdującej się po prawej stronie danego kryterium. Wybór zatwierdź przyciskiem "Dalej".

|                                  | UO<br>atforma ustug<br>wiatowych                |                                                | Fundusze<br>Europejskie<br>Program Regenstery | Rzeczpospolita<br>Polska     | Zdrowe życie, czysty zysk | Unia Europejska<br>Europejski Fandur<br>Rozvoju Regionalnego |   |
|----------------------------------|-------------------------------------------------|------------------------------------------------|-----------------------------------------------|------------------------------|---------------------------|--------------------------------------------------------------|---|
| <b>VULC</b> A                    | м                                               | ~                                              | -                                             |                              |                           |                                                              |   |
| informacje<br>krok 1/5           | Dane osobowe<br>krok 2/5                        | Dane rodziców<br>krok 3/5                      | Wybor formy rekrutacji<br>krok 4/5            | Utworzenie konta<br>krok 5/5 |                           |                                                              |   |
| Kryteria<br>Kandydat posi        | dodatkowe<br>ada rodzeństwo uczą<br>vowej:      | ce się w danej                                 | wybierz                                       |                              |                           | ×                                                            | i |
| Miejsce zamie:<br>Mieście Olszty | szkania kandydata zn<br>nie:                    | ajduje się w                                   | wybierz                                       |                              |                           | •                                                            | i |
| Miejsce pracy i<br>kandydata zna | rodzica (prawnego op<br>njduje się w obwodzie   | iekuna)<br>danej szkoły                        | wybierz                                       |                              |                           | •                                                            | i |
| Po naciśnięciu<br>Prosimy o spra | przycisku Dalej i prze<br>awdzenie, czy wszystk | ijšciu do kolejnego kr<br>ie dane są poprawnie | oku zostanie utworzone kont<br>e uzupełnione. | o kandydata w systemi        | e rekrutacji.             | _                                                            |   |

Nad polem do wpisania hasła wyświetlony został Twój login. Zapisz go! Następnie ustal swoje "Hasło", które pozwoli Ci na ponowne zalogowanie się do systemu. W tym celu wybierz polecenie "Zaloguj się" zlokalizowane w prawym górnym rogu ekranu.

Dane wprowadzone w poprzednich krokach zostały zapisane.

Zostało utworzone konto kandydata w systemie rekrutacji. Zapisz swój login i podaj hasło.

Hasło powinno składać się co najmniej z 8 znaków, w tym małych liter: 1, wielkich liter: 1, cyfr lub znaków specjalnych: 1.

pkasia83

Informacja o założeniu konta zostanie wysłana na podany adres e-mail.

Login:

Pamiętaj!

Hasło:

nadanie hasła nie jest jednoznaczne ze złożeniem zgłoszenia lub wniosku! Na tym etapie został on jedynie zarejestrowany w systemie! W celu złożenia zgłoszenia lub wniosku należy zalogować się ponownie!

Powtórz hasło:

Po ponownym zalogowaniu się do systemu otrzymasz dostęp do:

- edycji zarejestrowanego zgłoszenia lub wniosku (poprawiania wprowadzonych danych osobowych),
- możliwości złożenia wniosku o przyjęcie dziecka do szkoły znajdującej się poza obwodem,
- rezygnacji z miejsca w szkole obwodowej,
- wysłania (złożenia) zgłoszenia lub wniosku.

Jeśli dysponujesz profilem zaufanym lub podpisem kwalifikowanym możesz złożyć zgłoszenie lub wniosek bez wychodzenia z domu. W innym przypadku zgłoszenie lub wniosek wraz z załącznikami należy wydrukować z systemu i dostarczyć do szkoły pierwszego wyboru.

| Platfor<br>oswiate                                        | One usług wych     Fundusze Europejskie propan kejionany     Rzeczpospolita Polska     Szłowe życie, czysty zysk     Unia Europejska Europejska E |
|-----------------------------------------------------------|----------------------------------------------------------------------------------------------------|
|                                                           |                                                                                                    |
| Aktualności<br>Zasady naboru<br>Terminy naboru<br>Wniosek | Wniosek<br>Kandydat zdecydował się zgłosić do rekrutacji do szkół poza obwodem. Wniosek nie został jeszcze zweryfikowany. Jeśli kandydat nie zostanie<br>zakwalifikowany do wybranej szkóły zostanie automatycznie przyjety do szkoły obwodowej. Możesz wybrać jedna z porijszych możliwości:                                                                                                    |
| Informacja - dane<br>osobowe<br>Zmień hasło<br>Usuń konto | Zmień preferencje<br>Zmień dane osobowe<br>Złóż wniosek                                                                                                    |
| Pliki do pobrania<br>Pomoc                                | Zmiana formy rekrutacji<br>W przypadku zgłoszenia wyłącznie do szkoły obwodowej zostaną usunięte preferencje i odpowiedzi na kryteria, natomiast w przypadku<br>rezygnacji zostaną usunięte wszystkie dane osobowe z wyjątkiem imienia, nazwiska, numeru PESEL, informacji o szkole obwodowej oraz<br>adresu e-mail.                                                                                                    |
|                                                           | Zgłaszam się wyłącznie do szkoły obwodowej<br>Nie chcę brać udziału w rekrutacji, a także rezygnuję z miejsca w szkole obwodowej                                                                                                    |
| E                                                         | platforma usług<br>oświatowych                                                                                                    |
| Aktualnos                                                 |                                                                                                    |
| Zasady na<br>Terminy r<br>Wniosek                         | składanie wniosku osobiście                                                                                                    |
| Informacj<br>osobowe<br>Zmień ha                          | <ul> <li>Aby złożyć wniosek osobiście należy wydrukować go, podpisać, dołączyć odpowiednie załączniki i zanieść do jednostki pierwszego wyboru.</li> <li>Sko</li> <li>Drukuj wniosek</li> </ul>                                                                                                    |
| Pliki do p<br>Pomoc                                       | Skratiarnie WritoSku elektronicznie           obrania         Ta metoda umożliwia złożenie wniosku bez wychodzenia z domu. Warunkiem skorzystania z tej metody jest, aby obydwoje rodzice/opiekunowie prawni kandydata posładali Profil Zaufany lub podpis kwalifikowany. Ponadto dla składanego wniosku nalezy dodać                                                                                                    |

vszystkie wymagane załączniki w postaci elektronicznej.

W przypadku elektronicznej rekrutacji do szkoły spoza obwodu niezbędne jest dodanie wymaganych (zeskanowanych) załączników. Dokonasz tego poprzez wybór polecenia "Przeglądaj". Wczytaj odpowiednie pliki z dysku komputera **(system akceptuje pliki w formatach:** .jpg, png, gif, pdf). Wybrany plik należy "przypisać" do odpowiedniej nazwy dokumentu poprzez kliknięcie przycisku "+". Możesz go także usunąć poprzez wybór czerwonego przycisku "X" znajdującego się w tabeli po prawej stronie.

#### Wymagane załączniki do wniosku

Załączniki można dodać w formie zdjęcia lub skanu. Dopuszczalne są formaty plików jpg, png, gif i pdf. Maksymalny rozmiar załącznika to 3.0 MB. Wskaż plik, a następnie wybierz ikonę ze znakiem plus dla dokumentu, którego treść jest zawarta w tym pliku. Można dodać kilka plików do jednego dokumentu.

Przeglądaj... Nie wybrano pliku.

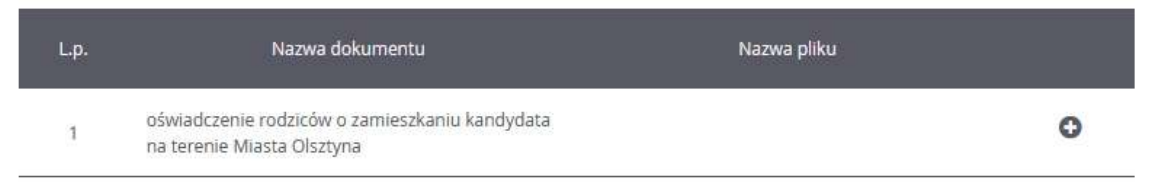

#### Podpisanie wniosku

Poniżej rodzice/opiekunowie prawni wskazani we wniosku mogą podpisać wniosek wybraną metodą. Po złożeniu co najmniej jednego podpisu zostanie zablokowana możliwość modyfikacji danych zawartych we wniosku. Dopóki wniosek nie zostanie zaakceptowany w jednostce pierwszego wyboru można usunąć podpis, zmodyfikować dane i podpisać wniosek ponownie. Usunięcie podpisu należy potwierdzić tą samą metodą, jaką został złożony podpis. Przycisk Drukuj wniosek umożliwia:

- obejrzenie wniosku przed podpisaniem,

- po złożeniu podpisu pobranie wniosku z metryczką podpisu.

|                 |                                  | Drukuj wniosek          |
|-----------------|----------------------------------|-------------------------|
| lmię i nazwisko |                                  |                         |
| Testowy Oiciec  | Podpicz (Profil zaufany/ePI IAP) | Podnisz (kwalifikowany) |

17

Wypełnione zgłoszenie lub wniosek możesz następnie wydrukować (i zanieść do szkoły pierwszego wyboru) lub podpisać przy wykorzystaniu profilu zaufanego lub podpisu kwalifikowanego. Użycie polecenia "Podpisz (EPUAP) lub "Podpisz (kwalifikowany)" spowoduje przekierowanie na odpowiednią stronę internetową umożliwiającą np. logowanie do profilu zaufanego.

Wniosek został złożony.

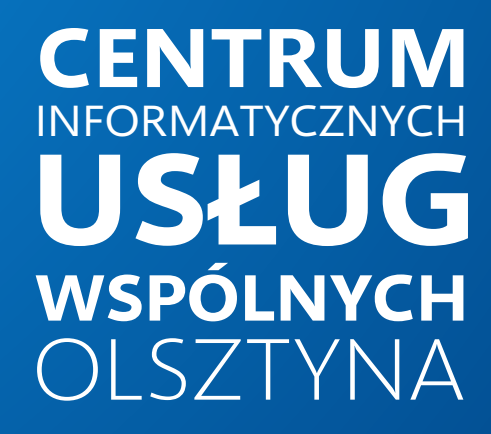

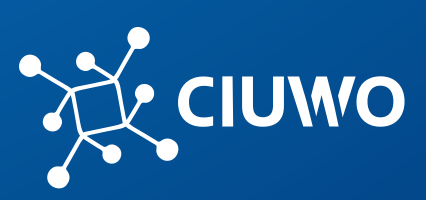

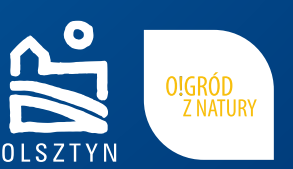

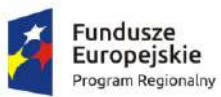

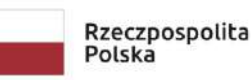

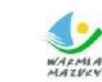

MAZWA Zdrowe życie, czysty zysk

Unia Europejska Europejski Fundusz Rozwoju Regionalnego

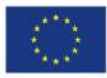